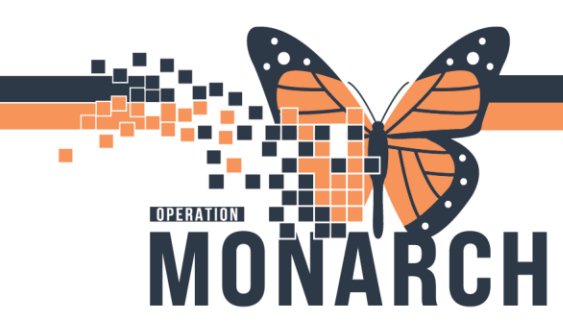

#### **Referral Management**

#### How to place Referral order?

- Log into Powerchart
- Open the patient chart and single left click on +Add sign besides Orders tab from left side blue menu
- Search for Referral Order in the search window

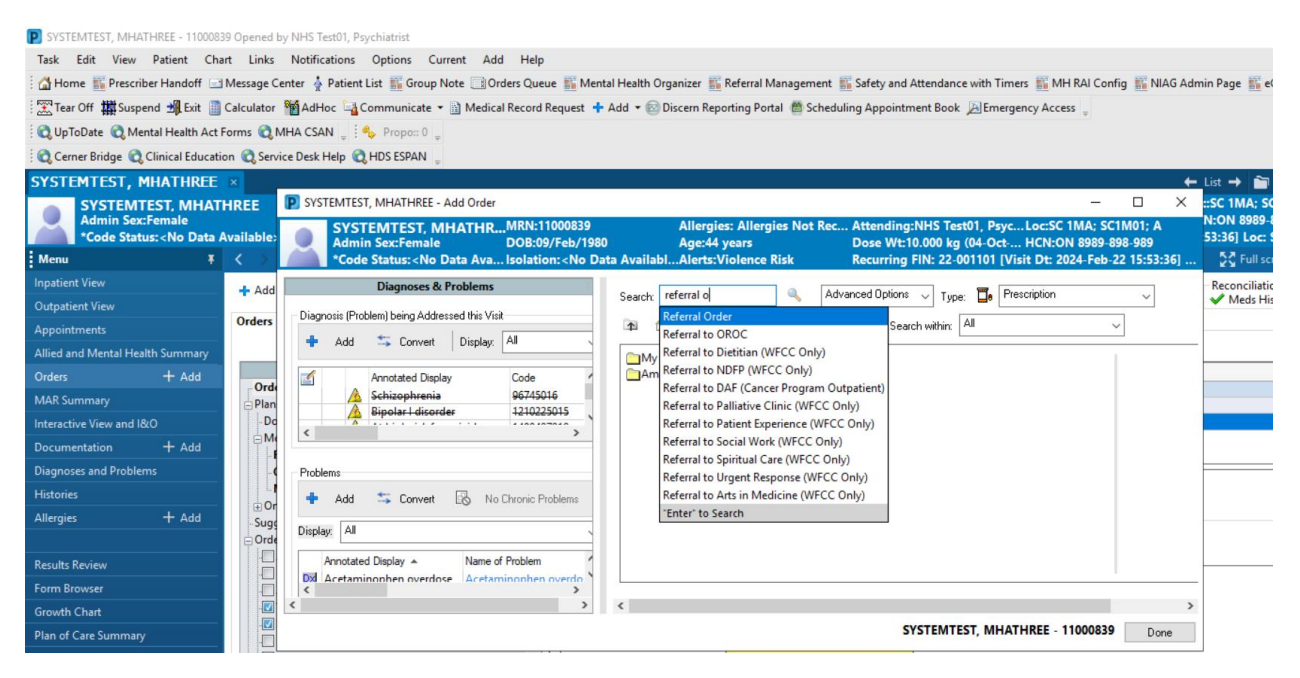

- Single left click on the Done on the bottom right of the screen
- Referral order window opens

niagarahealth

Version 1 - November 2024

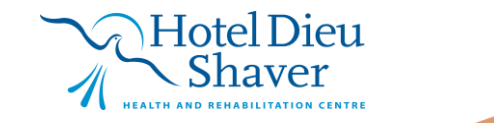

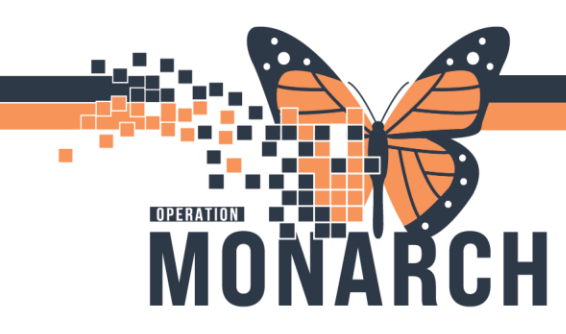

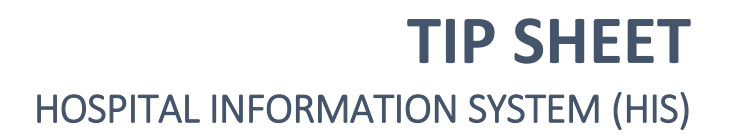

• In the Service field choose 'Mental Health' for mental health and 'Mental Health Addictions' for OP addictions

|                                 | · · · · · · · · · · · · · · · · · · ·   |     |
|---------------------------------|-----------------------------------------|-----|
| ■ Details for Referral Or       | der                                     |     |
| 📸 Details 🔠 Order Comm          | ents 🕼 Diagnoses                        |     |
| 🕂 🖀 lh. 🔍 🎽                     |                                         |     |
| *Requested Start Date/Time:     | 16/Oct/2024 T1325 EDT                   |     |
| *Service:                       | Mental Health                           |     |
| *Reason for Referral:           | Mental Health                           |     |
|                                 | Mental Health Addictions                | 111 |
|                                 | Nephrology/Dialysis                     | 11  |
|                                 | Neurology                               | 11  |
| Treatment To Date:              | Obstetrics                              | 11  |
|                                 | Ophthalmology                           | 11  |
|                                 | Oral Surgery                            | 111 |
| Referral Type:                  | Orthopaedic Surgery                     |     |
|                                 | Otolaryngology Head/Neck Sx             |     |
| 1 Missing Required Details Dx T | Paediatrics Iders For Nurse Review Sign |     |
|                                 |                                         |     |

• In the Refer to: option, single left click on the binoculars on the right side of the box

| 🔊 😨 🖳 🕅 Order Name                | Status           | Start             | Details                                              |      |
|-----------------------------------|------------------|-------------------|------------------------------------------------------|------|
| SC 1MA; SC1M01; A Fin:22-0011     | 01 Admit: 2024-F | eb-22 15:53       |                                                      |      |
| Interprofessional Consults        |                  |                   |                                                      |      |
| 🔲 ⊱ Ӿ Referral Order              | Order            | 2024-Oct-15 14:14 | 15/Oct/2024 14:14 EDT, Medical Service Mental Health |      |
| Details for Referral Orde         | r                |                   |                                                      |      |
| 🔀 Details 📗 Order Comments        | i Diagnoses      |                   |                                                      |      |
|                                   |                  |                   |                                                      |      |
|                                   |                  |                   |                                                      |      |
| Treatment To Date:                |                  |                   |                                                      | ^    |
| inclution to bate.                |                  |                   |                                                      |      |
|                                   |                  |                   |                                                      |      |
| Referral Type:                    |                  | ~                 |                                                      |      |
| Refer to:                         |                  |                   |                                                      |      |
| nerer tor                         |                  | ara               |                                                      |      |
|                                   |                  |                   |                                                      |      |
| Service by Date: **/              | ···/····         | ~                 |                                                      |      |
|                                   | ~ ^ ~            |                   |                                                      | ~    |
| Litaaan U                         |                  |                   |                                                      |      |
| Missing Required Details Dx Table | e Orders For C   | osignature Orders | For Nurse Review                                     | Sjgn |
|                                   |                  |                   |                                                      |      |

Referral Provider Lookup Window Opens

niagarahealth

Choose the Provider/Practice depending on where you want to send referral and search for it

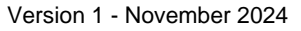

d.

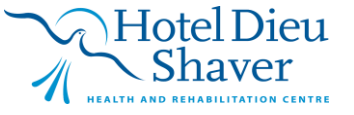

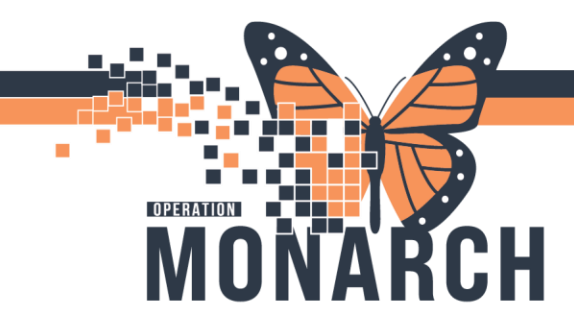

ommunicate 👻 🗎 Medical Record Request 📫 Add 🔻 📨 Discern Reporting Portal 🛛 Scheduling Appointment Book 🔑 Emergency Access 🍦

| Referral Provider Lookup                           |                      |
|----------------------------------------------------|----------------------|
| Search: wellness                                   |                      |
| Qualifiers:                                        | +                    |
| Search by: Practice   Include external practices   | Search Clear         |
| Accelerated Health & Wellness                      | Family Practice      |
| Unit A3-130 Hwy 20 East, Fonthill, Ontario LOS 1E6 | Within Health System |
|                                                    |                      |
|                                                    |                      |
|                                                    |                      |
|                                                    | Accept               |

- Once you select the Clinic/Provider, Accept button becomes available
- Single left click on Accept button

### **Creating Incoming/Outgoing Referral Lists**

#### 

2. Go to List Maintenance

Version 1 - November 2024

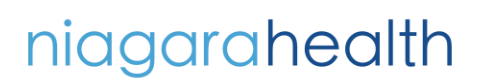

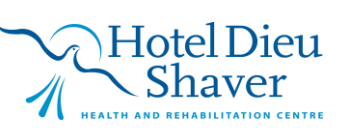

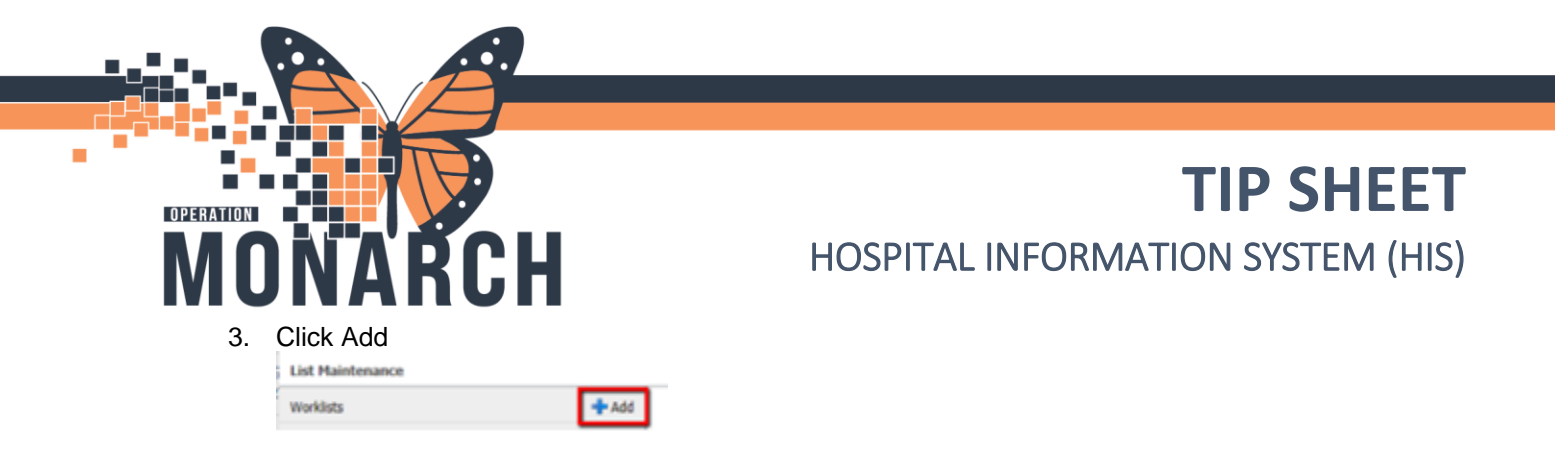

4. You need to create an originating and a receiving list. Name your list to indicate which one it is.

| Referral Management     Referral Management     Referral Management     Referral Management     Referral Management     * Name     List Type     Sort     Name     UNIT M Originating     * Refer From Location     Refer From Clinical Staff     * Stratus site     * Stratus site     * Fort Erie Site     * Fort Erie Site     * Stratus site     * Stratus site     * Stratus site     * Stratus site     * Stratus site     * Stratus site     * Stratus site     * Stratus site     * Stratus site                                                                                                    | SYSTEMTEST,      | MHANINETYFIVE ×           |                                        |               |             |                                         | 🛅 Recent 🔹 Name         | Q -             |
|----------------------------------------------------------------------------------------------------|------------------|---------------------------|----------------------------------------|---------------|-------------|-----------------------------------------|-------------------------|-----------------|
|                                                                                                    | Referral Manag   | gement                    |                                        |               |             |                                         | 🔀 Full screen 🛛 🖶 Print | ・ 0 minutes ago |
| Referral Management       X         Worktst       List Maintenance         Ratert       List Type         System       Ist Type         VINIT M Originating       Originating         VINIT M Originating       Originating         V Refer From Location       Available Locations         Refer From Clinical Staff       Treatment Function         Status       Fort Erie Site                                                                                                    |                  | 🔍 🔍 🛛 100% 🔹 🔿 🗶          |                                        |               |             |                                         |                         |                 |
| Vertext       List Maintenance       X       X         Patent       List Type       Sort       In Newest to Oldest       Default Worklist         *SYS7274       Virginating       Originating       Update Date       Oldest to Newest       Default Worklist         *SYS7274       * Refer From Location       Available Locations       Selected Locations       * st. Catharines Site         *SYS7274       * Fort Erie Site       * St. Dias       Sc. Link (Ward)       Sc. Link (Ward)                                                                                                    | Referral Manag   | ement X +                 |                                        |               |             |                                         |                         |                 |
| Patient     List Type     Sort     Newest to Oldest       #SYSTER     UNIT M Originating     Originating     Originating     Oldest to Newest     Default Worklist       *SYSTER     * Refer From Location     Available Locations     Selected Locations     • st. catharines Site       *SYSTER     Treatment Function     • Fort Erie Site     • Sc Lith (Ward)                                                                                                    | Worklist UNI Lis | ist Maintenance           |                                        |               |             |                                         | 2                       | × =] Filter     |
| VINIT M Originating     UNIT M Originating     Unit M Originating     Unit M Originating     Unit M Originating     Unit M Originating     Originating     Update Date     Oldest to Newest     Oldest to Newest     O | Patient          | * Name                    |                                        | List Type     | Sort        | Newest to Oldest                        |                         | 8               |
| System     Available Locations     Selected Locations       *System     Refer From Clinical Staff <ul> <li>*System</li> <li>Treatment Function</li> <li>*Status</li> <li>Fort Erie Site</li> <li>Sc 1MA (Ward)</li> </ul>                                                                                                    | *SYSTEM          | UNIT M Originating        |                                        | Originating • | Update Date | <ul> <li>Oldest to Newest</li> </ul>    | Default Worklist        |                 |
| SYSTER        ✓ Refer From Location      Available Locations      Selected Locations        SySTER     Refer From Clinical Staff         ✓ st. Catharines Site        Treatment Function         ✓ fort Erie Site         Sc LMA (Ward)                                                                                                    |                  |                           |                                        |               |             |                                         |                         |                 |
| Refer From Clinical Staff  SYSTEP  Treatment Function  Status  Fort Erie Site  St. Catharines Site  St. Catharines Site  St. Catharines Site                                                                                                    | *SYSTEM          | ✓ Refer From Location     | Available Locations                    |               |             | Selected Locations                      |                         |                 |
| Treatment Function                                                                                                    | *CVCTEN          | Refer From Clinical Staff |                                        |               |             | <ul> <li>St. Catharines Site</li> </ul> |                         |                 |
| Status Scatus Status                                                                                                    | -:               | Treatment Function        | Fort Frie Site                         |               |             |                                         |                         |                 |
| ROADSH Printy                                                                                                    |                  | Priority                  | , Torcene bite                         |               |             | SC IMA (Ward)                           |                         |                 |
| Referal Type Add                                                                                                    |                  | Referral Type             | Hotel Dieu Shaver                      |               | Add         |                                         |                         |                 |
| Refer To Location Niagara Falls Site                                                                                                    |                  | Refer To Location         | Niagara Falls Site                     |               | Demove      |                                         |                         |                 |
| Refer To Clinical Staff                                                                                                    |                  | Refer To Clinical Staff   | Port Colhorne Site                     |               |             |                                         |                         |                 |
| Dates                                                                                                    |                  | Dates                     |                                        |               |             |                                         |                         |                 |
| Assignment St. Catharines Site                                                                                                    |                  | Assignment                | St. Catharines Site                    |               |             |                                         |                         |                 |
| Welland Site     First < Page 1 of 1 > Last                                                                                                    |                  |                           | Welland Site     First 《 Page 1 of 1 》 | > Last        |             |                                         |                         |                 |
| Delete Save Done                                                                                                    |                  | Delete                    |                                        |               |             |                                         | Cancel Save Done        |                 |
| Page 1 of 1                                                                                                    | Page 1 of 1      |                           |                                        |               |             |                                         | HISE I C Previous II I  | ext > Last      |

5. After choosing the type of list and naming it, you need to select the locations to associate. Click the locations you want added and click "Add" to move them over to the selected locations box.

| ailable Locations          |   |        | Selected Locations    |
|----------------------------|---|--------|-----------------------|
|                            |   |        | ✓ St. Catharines Site |
| St. Catharines Site        | ~ |        | SC 1MA (Ward)         |
| SC 1AA (Ward)              |   |        |                       |
| SC 1BA (Ward)              |   | Add    |                       |
| SC 1BB (Ward)              |   | Remove |                       |
| SC 2AA (Ward)              |   |        |                       |
| SC 2AASU (Ward)            |   |        |                       |
| SC 2AB (Ward)              |   |        |                       |
| SC 2AC (Ward)              | ~ |        |                       |
| First < Page 1 of 1 👌 Last |   |        |                       |
|                            |   |        | Cancel Save D         |

Version 1 - November 2024

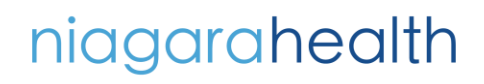

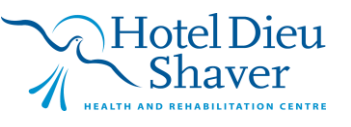

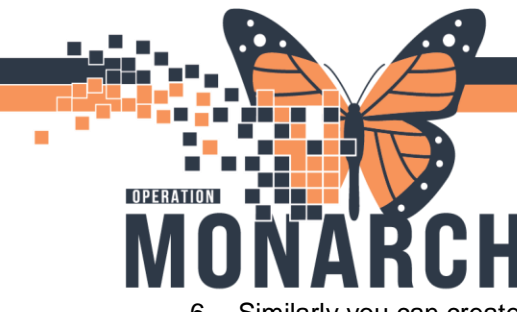

6. Similarly you can create receiving list as shown below.

| * Name                    |                                             | List Type |   | Sort        |           | Newest to Oldest |                  |
|---------------------------|---------------------------------------------|-----------|---|-------------|-----------|------------------|------------------|
| WRICC Receiving           |                                             | Receiving | • | Update Date | •         | Oldest to Newest | Default Worklist |
| ✓ Refer To Location       | Available Locations                         |           |   |             | Selected  | Locations        |                  |
| Refer To Clinical Staff   |                                             |           |   |             | Derected  | Proceeding 100   |                  |
| Treatment Function        |                                             |           |   |             | MH Weilin | SS Recovery SCS  |                  |
| Status                    | Bilirubin Clinic SCS                        | ^         |   |             |           |                  |                  |
| Priority                  | Cancer Rehab Program HDS                    |           |   |             |           |                  |                  |
| Referral Type             | Cardiac Rehab Offsite SCS                   |           |   |             |           |                  |                  |
| Refer From Clinical Staff | Cardiac Rehab SCS                           |           |   |             |           |                  |                  |
| Dates                     | Cardiology Assessment Clinic SCS            |           |   | Remove      |           |                  |                  |
| Assignment                | Cardiology Follow Up SCS                    |           |   |             |           |                  |                  |
| Problem Code              | Cardioversion NFS                           |           |   |             |           |                  |                  |
|                           | Cardioversion SCS                           |           |   |             |           |                  |                  |
|                           | CH Paediatric Clinic SCS                    | ~         |   |             |           |                  |                  |
|                           | Chemotherany SCS<br>First 🛛 🗸 Page 1 of 8 🖒 | Last      |   |             |           |                  |                  |

7. You can add additional criteria to the list like specific providers, statuses, etc. by clicking each on each item in the left-hand column and selecting the check box

8. When you are done creating your list, select Done and close out of list maintenance

#### **Sending an Internal Referral**

1. Find the patient and click on the row to expand the case details

|                                                 |                                                   |                                  |                                 | X                                                      |
|-------------------------------------------------|---------------------------------------------------|----------------------------------|---------------------------------|--------------------------------------------------------|
| SYSTEMTEST, MHANI<br>71 yrs Female DOB: 12 DE   | NETYFIVE<br>c 1952                                |                                  |                                 | MRN: 11001537 FIN: 22-001667                           |
| This referral has not yet been star             | ted. Click the 'Start Referral' button to prepare | for sending.                     |                                 | Start Referral                                         |
| Status: Not Started Edit<br>Substatus: Edit     |                                                   |                                  |                                 | Lunassigned Assign to me Assign<br>Case Number: 190408 |
| Summary Comments                                | Documents Insurance Schedulin                     | g                                |                                 | e                                                      |
| Case Details                                    |                                                   |                                  |                                 | Edit                                                   |
| Medical Service<br>Mental Health                | Referral Reason<br>test                           | Codified Reason                  | Treatment to Date               | Referral Type                                          |
| Refer from Provider<br>NHS Test01, Psychiatrist | Refer from Location<br>St. Catharines Site/SC 1MA | Referral Written Date 10/17/2024 | Requested Start Date 10/17/2024 | Service By Date                                        |
| Refer to Provider                               | Refer to Location<br>MH Wellness Recovery SCS     | Priority<br>Standard             | Instructions to Staff           | Order Comment                                          |
|                                                 |                                                   |                                  |                                 | First      Previous     Next >     Last                |

2. Single left click on Start Referral button.

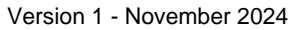

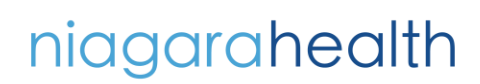

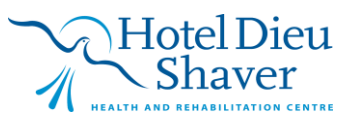

| OPERATION          | TIP SHEET                         |
|--------------------|-----------------------------------|
| MONARCH            | HOSPITAL INFORMATION SYSTEM (HIS) |
|                    | =-                                |
| Add Inbound Re     | ferral = Filter                   |
|                    | ×                                 |
| MRN: <b>110002</b> | <b>12</b> FIN: <b>22-001314</b>   |
|                    | Generate                          |
| 🚨 Unassigned       | Assign to me Assign               |
|                    | Case Number: 58062                |

- 3. In the upper right-hand corner click "Generate"
- 4. If the provider didn't specify where to send the referral or more information is needed, on the Summary tab click "Edit" and fill in any of the missing information

| Case Details                                    |                                                   |                                     |                                 |                 | Edit | ^ |
|-------------------------------------------------|---------------------------------------------------|-------------------------------------|---------------------------------|-----------------|------|---|
| Medical Service<br>Mental Health                | Referral Reason<br>test                           | Codified Reason                     | Treatment to Date               | Referral Type   |      |   |
| Refer from Provider<br>NHS Test01, Psychiatrist | Refer from Location<br>St. Catharines Site/SC 1MA | Referral Written Date<br>10/17/2024 | Requested Start Date 10/17/2024 | Service By Date |      |   |
| Refer to Provider                               | Refer to Location<br>MH Wellness Recovery SCS     | Priority<br>Standard                | Instructions to Staff           | Order Comment   |      |   |

5. If there is a document that needs to be attached to the referral, find the appropriate document on the documents tab and select "Add". That will attach the document to this case, so the receiving office knows it is relevant.

| Summary   | Comments   | Documents       | (1) Insura       | nce Sche   | eduling (1) |               |
|-----------|------------|-----------------|------------------|------------|-------------|---------------|
| Attached  | Documents  |                 |                  |            |             | Create Letter |
| Action    | Date       | Subject         | Author           | Туре       | Source      | Category      |
| Remove    | 10/17/2024 | Transition      | NHS Test0        | Transition | CAMM        |               |
| Available | Documents  | Transition of C | Care/Referral Su | mmary      | End 10/18/2 | 024           |
| Action    | Date       | Subject         | Author           | Туре       |             | Source        |
|           |            | No              | Documents Ava    | ilable     |             |               |

Version 1 - November 2024

niagarahealth

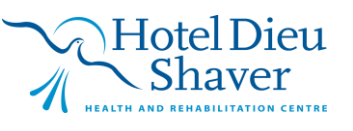

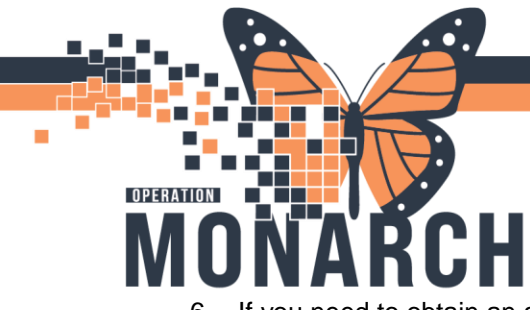

# TIP SHEET

## HOSPITAL INFORMATION SYSTEM (HIS)

6. If you need to obtain an authorization for the referral, go to the Insurance tab and highlight the patient's health plan and click "Associate". Once the health plan is associated to the case the Edit button above the Authorization section becomes available. Click "Edit".

| Summ      | ary       | Comments Docume            | ents (1) Insurance           | Scheduling (1)              |                             |               |              |            |           | æ |
|-----------|-----------|----------------------------|------------------------------|-----------------------------|-----------------------------|---------------|--------------|------------|-----------|---|
| Insura    | nce Ir    | nformation                 |                              |                             |                             |               |              |            |           | ^ |
| Asso      | Seq       | Health Plan                | Payer                        | Financial Class             | Subscriber                  | Member Number | Group Number | Begin      | End       | 1 |
|           | 1         | MINISTRY OF HEALT          | MINISTRY OF HEALT            | Ontario Health Insur        | SYSTEMTEST, MHAN            | 4523256897    |              | 04/30/2024 |           |   |
| You can a | associate | a health plan to the refer | ral by highlighting a healtl | h plan in the table and cli | cking the 'Associate' butto | n.            |              |            | Associate |   |
| Autho     | rizatio   | n                          |                              |                             |                             |               |              |            |           |   |
| Authoriza | tion Num  | ber                        | Authorization Type           | Autho                       | orization Status            | Number Aut    | horized      | Begin Date |           | 1 |
|           |           |                            |                              |                             | -+ Phase                    |               |              |            |           | ~ |

- 7. Input the authorization information for this case and save
- 8. Once you have all necessary information, click "Generate" in the upper right-hand corner

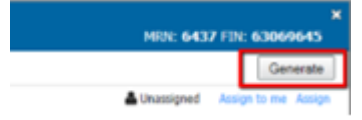

9. Review the case details and click "Send". The case is now in the receiving office's queue

| 4/03/2020 | Continuity of Care Document | Kalkhorst Cerner - Solution | Continuity of Care Documen   | CAPER |  |
|-----------|-----------------------------|-----------------------------|------------------------------|-------|--|
| 14.5050   | Continuity of Care Document | Kalkherd Center - Solution  | Continuity of Care Document. | CAPER |  |

10. The referral will be in a "Pending" status until the receiving office accepts or rejects it

#### **Receiving an Internal Referral**

1. Create custom list for Receiving location (Explained in detail in previous steps)

| Name                      |                                  | List Type   |     | Sort          |          | Newest to Oldest |                 |  |
|---------------------------|----------------------------------|-------------|-----|---------------|----------|------------------|-----------------|--|
| WRICC Receiving           |                                  | Receiving • |     | Update Date • |          | Oldest to Newest | Default Worklis |  |
| ✓ Refer To Location       | Available Locations              |             |     |               | Selected | Locations        |                 |  |
| Refer To Clinical Staff   |                                  |             |     |               | MH Weln  | ess Recovery SCS |                 |  |
| Treatment Function        |                                  |             |     |               |          |                  |                 |  |
| Status                    | Bilirubin Clinic SCS             |             | •   |               |          |                  |                 |  |
| Priority                  | Cancer Rehab Program HDS         |             |     |               |          |                  |                 |  |
| Referral Type             | Cardiac Rehab Offsite SCS        |             |     |               |          |                  |                 |  |
| Refer From Clinical Staff | Cardiac Rehab SCS                |             |     |               |          |                  |                 |  |
| Dates                     | Cardiology Assessment Clinic SCS |             | i 1 | Remove        |          |                  |                 |  |
| Assignment                | Cardiology Follow Up SCS         |             |     |               |          |                  |                 |  |
| Problem Code              | Cardioversion NFS                |             |     |               |          |                  |                 |  |
|                           | Cardioversion SCS                |             |     |               |          |                  |                 |  |
|                           | CH Paediatric Clinic SCS         |             |     |               |          |                  |                 |  |
|                           | Chemotherany SCS                 |             |     |               |          |                  |                 |  |
|                           | First < Page 1 of 8 >            | Last        |     |               |          |                  |                 |  |

Version 1 - November 2024

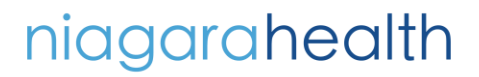

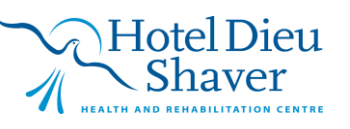

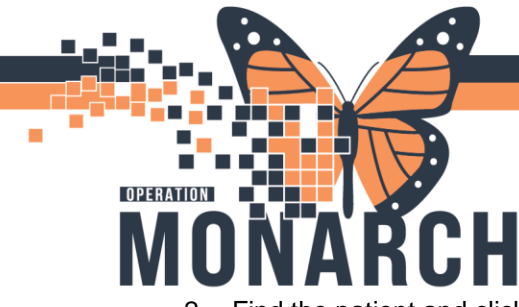

- 2. Find the patient and click on the row to expand the case details
- 3. In the upper right-hand corner click either "Accept" or "Reject"
- 4. If you reject a case, the referring office will see a status of "Rejected" and take the appropriate actions on it
- 5. If you accept the case, you will start working the referral

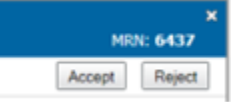

| Case Details                                    |                                                   |                                     |                                 |                 | Edit | ^ |
|-------------------------------------------------|---------------------------------------------------|-------------------------------------|---------------------------------|-----------------|------|---|
| Medical Service<br>Mental Health                | Referral Reason<br>test                           | Codified Reason                     | Treatment to Date               | Referral Type   |      |   |
| Refer from Provider<br>NHS Test01, Psychiatrist | Refer from Location<br>St. Catharines Site/SC 1MA | Referral Written Date<br>10/17/2024 | Requested Start Date 10/17/2024 | Service By Date |      |   |
| Refer to Provider                               | Refer to Location<br>MH Wellness Recovery SCS     | Priority<br>Standard                | Instructions to Staff           | Order Comment   |      | ~ |

- 6. In the summary tab, review the information from the referring office. If they didn't specify a specific provider and you would like to assign one, edit the case
- 7. Next, review the Comments, Documents and Insurance tabs
- 8. On the Insurance Tab, you will see a message that says the authorization has been copied to the person or encounter level and cannot be modified. If you need to update the authorization information, you will navigate to the person's registration view and make the update there.

| Authorization                    |                                             |                                             |                                            |                                 |
|----------------------------------|---------------------------------------------|---------------------------------------------|--------------------------------------------|---------------------------------|
| Authorization Number<br>1234567  | Authorization Type<br>Authorization         | Authorization Status<br>Approved            | Number Authorized 3                        | Begin Date                      |
| End Date                         | Contact Name                                | Contact Phone                               |                                            |                                 |
| -                                |                                             |                                             |                                            |                                 |
| Authorization cannot be modified | d from the referral after it has been copie | ed to the person or encounter. The authoriz | zation information on the referral may not | be the most up to date version. |

9. Once you have the information you need, navigate to the Schedule Tab and click "New Appointment"

| Summary Comments Documents Insurance | Scheduling | e               |
|--------------------------------------|------------|-----------------|
| Associated Appointment               |            |                 |
| No Appointment Associated            |            |                 |
|                                      |            | New Appointment |

- 10. That will take you to your schedule view where you will schedule the appointment like normal
- 11. Once you have confirmed the appointment, go back to your Referral Management View

Version 1 - November 2024

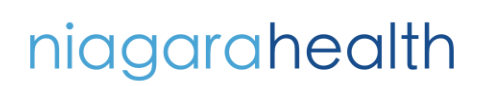

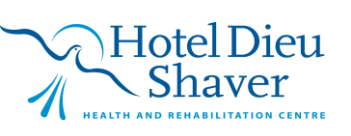

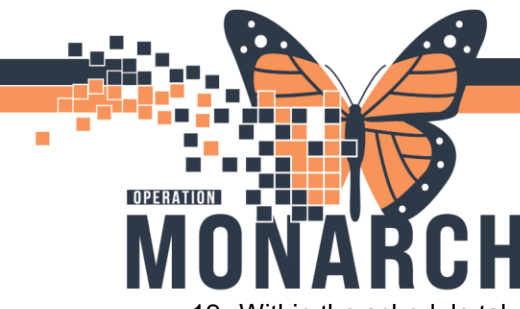

12. Within the schedule tab, click the refresh button and you will see the scheduled appointment associated to the case

| SYSTEMTEST, MHAI<br>71 yrs Female DOB: 12                                             | NINETYFIVE<br>DEC 1952                                                    |                                    |                                  |            | MRN:      | 11001537 FI              | (N: <b>22-00595</b> 8           |
|---------------------------------------------------------------------------------------|---------------------------------------------------------------------------|------------------------------------|----------------------------------|------------|-----------|--------------------------|---------------------------------|
| Status: Scheduled Edit<br>Substatus: Edit                                             |                                                                           |                                    |                                  |            | 🛔 Unas    | signed Assign<br>Case No | n to me Assign<br>umber: 190408 |
| Summary Comments Associated Appointm                                                  | Documents (1) Insuran                                                     | ce Scheduling (1)                  |                                  |            |           |                          |                                 |
| Date/Time                                                                             | Appointment Type                                                          | Location                           | Resource                         | Duration   | Status    | Access Chart             |                                 |
| 10/22/2024, 08:30 AM                                                                  | MHA Assessment/Triage Fa                                                  | SC MHWRICC                         | Sirianni, Vince RN               | 30 minutes | Confirmed | Open                     |                                 |
| You can remove the appointme<br>Confirmed Appointm<br>The patient's appointment is as | ent associated to the referral by h<br>ents<br>ssociated to the referral. | ghlighting it in the table and cli | cking the 'Disassociate' button. |            |           |                          | Disassociate                    |

- 13. If you had already scheduled an appointment for this patient, it will show in the Confirmed Appointments section. Instead of clicking "New Appointment", you can select the existing appointment from the list and associate it to the case.
- 14. After an appointment is attached to the case, the status will show as "Scheduled" with the date and time of the appointment. If the patient no shows or cancels the appointment, the status will update to "Pending Reschedule".
- 15. When the patient arrives for the appointment and is checked in, the status of the referral will update to "Patient Seen".
- 16. Attach necessary documentation to the case and update the status of the case to "Complete"

| Para, Otaz ran    | 630/4/63       |
|-------------------|----------------|
|                   | Complete       |
| Lunassigned Assig | n to me Assign |

niagarahealth

17. The referring office will review the documentation and update the status to "Closed"

Version 1 - November 2024

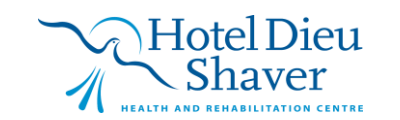